# **Probleemoplossing met Wireless Debug Analyzer**

# Inhoud

Inleiding Achtergrondinformatie Toegang Dashboards 1. Dashboard View 2. Details clientsessie (gewoon naar de onderkant van de pagina bladeren) 3. Gedetailleerde clientsessie - Sequence Diagram Access Tool van C9800-webinterface

## Inleiding

Dit document beschrijft een van de populairste tools voor draadloze debug analyse gehost op cisco.com -Wireless Debug Analyzer. <u>Wireless Debug Analyzer</u> parseert debug-logbestanden voor AireOS- en Cat9800 draadloze LAN-controllers. Het maakt het gemakkelijker om problemen op te lossen met draadloze client associatie, verificatie, roaming en connectiviteit problemen.

### Achtergrondinformatie

Deze tool is gericht op het leveren van logische analyse op basis van logsequentie om te matchen met bekende problemen. Voor AireOS kan de tool ook ontleden door de uitvoer van "debug client <mac1> <mac2>..." en sommige delen van "debug aaa/webauth/mdns". Voor Catalyst 9800 WLC, kan het hulpmiddel door altijd-op sporen en radio-actieve spoorlogboeken ontleden die van WLC worden geproduceerd. Voor 9800 RA sporen is er een geavanceerde inzichten dashboard dat nieuw is toegevoegd.

**9800** Advanced Debug Insights is een nieuw inzichtsdashboard om RA-sporen snel te analyseren. Het biedt een snelle samenvatting van client roam stats, aan boord tijd, verwijderredenen en het aantal client sessies per WLAN (succes en mislukkingen). Het biedt ook een tabelweergave op hoog niveau van alle pogingen tot verbinding met de client met een start, de eindtijdstempel voor elke sessie, verwijderreden, autorisatiemethode en AP-naam, en een verdere gedetailleerde weergave kan ook worden gezien met alle transacties tussen clients, AP, WLC in een sequentiediagram.

Standaard Draadloze debuggen produceren tonnen aan lijnen van informatie die lang duurt om te verzamelen, te analyseren en uiteindelijk de oorzaak te bepalen.

Ongeveer 35% van SR's (volume) is om problemen met de client op te lossen (druppels, loskoppelingen, roamfouten). Om ze handmatig te analyseren, is tTijd en bandbreedte-verslindend. Handmatige analyse is vatbaar voor fouten. Het dashboard geeft een holistisch & gedetailleerd uitzicht.

## Toegang

Toegang tot de standalone tool kan hier worden verkregen: https://cway.cisco.com/wireless-debug-analyzer/

#### Stappen :

1. Upload het debug-bestand

- 2. Druk op de knop Parseren (Tabelweergave)
- 3. Klik op "Geavanceerde debug-inzichten weergeven" (alleen voor C9800 RA-sporen)

#### Dashboards

Het gereedschap biedt verschillende dashboardweergaven om te helpen met de analyse.

| Wireless<br>This tool parses<br>This tool aims to<br>tool can parse th | ISS Debug Analyzer<br>ress debug log files for AireOS (WLC 5500/2500/8500/7500/WISM1-2/VWLC) and Cat9800 Wireless LAN Controllers. It makes it easier to troubleshoot issues with wireless client association,<br>ns to provide logical analysis based on log sequence matching against existing issues. For AireOS the tool can also parse through output of "debug client <mac1> <mac2>" as well as some<br/>se through always-on traces and radio-active trace logs generated from WLC.</mac2></mac1> |                                                                                                    |  |  |  |  |  |  |  |
|------------------------------------------------------------------------|----------------------------------------------------------------------------------------------------|----------------------------------------------------------------------------------------------------|--|--|--|--|--|--|--|
|                                                                        |                                                                                                    | sample2.log.txt<br>757.9 KB                                                                                                    |  |  |  |  |  |  |  |
| Group by clie                                                          | nt MAC                                                                                                    |                                                                                                    |  |  |  |  |  |  |  |
| Parse                                                                  |                                                                                                    | Advanced Insights for<br>C9800 RA traces only                                                                                       |  |  |  |  |  |  |  |
| Select a client N<br>7c21.0dc7.7cf                                     | AC Address and conne<br>0 V<br>Show Task V Sho                                                                                                    | v Translated Show Original Show Prior First Connection Show All Debug<br>Summary                                                    |  |  |  |  |  |  |  |
| Time<br>Connection at                                                  | Task                                                                                                    | Translated                                                                                                    |  |  |  |  |  |  |  |
| 2020/03/06<br>16:31:29.328                                             | client-orch-sm                                                                                                    | Client roamed to a new AP/BSSID: BSSID 4c71.0db5.ef42, old BSSID 4c71.0db5.ef4d, WLAN SH_VOIP, Slot 0 AP 4c71.0db5.ef40, BES_HEALTH |  |  |  |  |  |  |  |
| 2020/03/06<br>16:31:29.328                                             | dot11                                                                                                    | Client moved to MAB authentication state                                                                                            |  |  |  |  |  |  |  |
| 2020/03/06<br>16:31:29.329                                             | radius                                                                                                    | Sending Accounting Request to AAA server: 10.10.2.109 with port 1813, request id: 0/141                                             |  |  |  |  |  |  |  |
| 2020/03/06<br>16:31:29.329                                             | radius                                                                                                    | Authentication/Accounting user: 7C-21-0D-C7-7C-F0                                                                                   |  |  |  |  |  |  |  |
| 2020/03/06                                                             | client-orch-sm                                                                                                    | Client successfully authenticated using MAB                                                                                         |  |  |  |  |  |  |  |

#### 1. Dashboard View

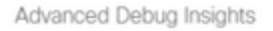

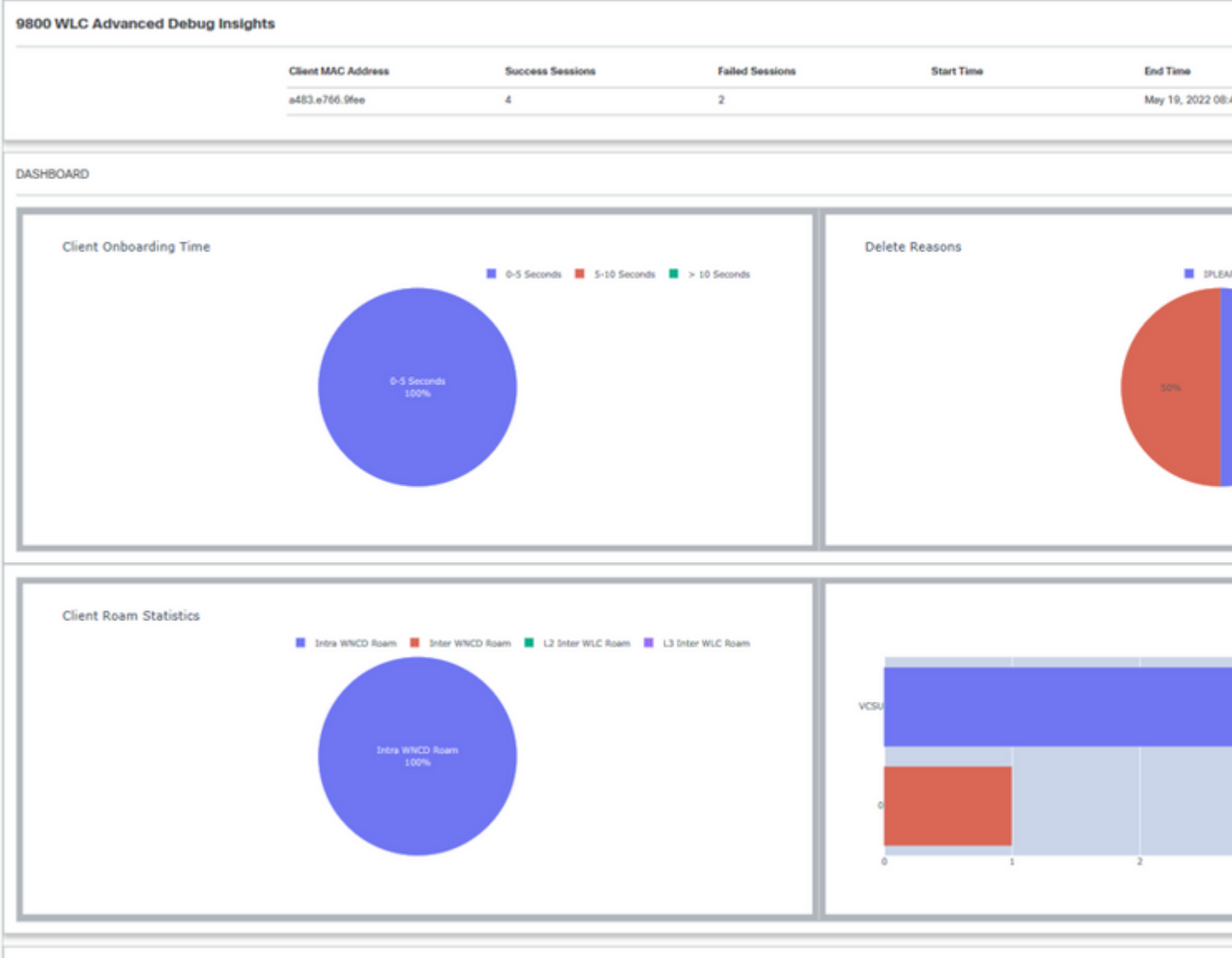

CLIENT SESSION DETAILS

2. Details clientsessie (gewoon naar de onderkant van de pagina bladeren)

| • | CLIENT SE | LIENT SESSION DETAILS |                      |                |      |               |                                       |                 |                                |      |  |  |  |
|---|-----------|-----------------------|----------------------|----------------|------|---------------|---------------------------------------|-----------------|--------------------------------|------|--|--|--|
| 0 | Client MA | C: A483.E766<br>State | .9fee<br>Auth Method | АР             | WLAN | Mobility Role | IP Address                            | Onboarding Time | Start/Run Time                 | Dele |  |  |  |
|   | 0         | IPLEARN               | DOT1X                | unknown        | 0    | Local-None    | fe80::401:1a8e:c4d2:ae40              | 0 ms            | 1                              | IPLE |  |  |  |
|   | 1         | RUN                   | DOT1X                | 687d.b4e3.0720 | VCSU | Local-None    | fe80::401:1a8e:c4d2:ae40              | 3359 ms         | 07:14:14:192 /<br>07:14:17:551 |      |  |  |  |
|   | 2         | RUN                   | DOT1X                | McF-327-9120   | VCSU | Local-None    |                                       | 88 ms           | 08:29:04:947 /<br>08:29:05:035 |      |  |  |  |
|   | 3         | MOBILITY              | DOT1X                | 687d.b4e3.0800 | VCSU | Local-None    |                                       | 0 ms            | 08:31:50:373 /                 | ROA  |  |  |  |
|   | 4         | RUN                   | DOT1X                | 687d.b4e3.0720 | VCSU | Local-None    | 134.129.5.244                         | 3636 ms         | 08:43:00:053 /<br>08:43:03:689 |      |  |  |  |
|   | 5         | RUN                   | DOT1X                | McF-327-9120   | VCSU | Local-None    | 2001:4930:3500:22:60/5:df48:ca9d:9708 | 109 ms          | 08:43:09:284 /<br>08:43:09:393 |      |  |  |  |
|   |           |                       |                      |                |      |               |                                       |                 |                                |      |  |  |  |

#### 3. Gedetailleerde clientsessie - Sequence Diagram

Advanced Debug Insights

| Client MAC: a483.e7 | 66.9fee Session ID: 2  |                                                                                                    |
|---------------------|------------------------|----------------------------------------------------------------------------------------------------|
| WLAN Previous BSSID | VCSU<br>687d.b4e3.072f | ← → Transaction seen in the log file     ←→ Transaction not seen in log file.(Doesn't mean this is expected or needed always) |
| New BSSID           | 687d.b4e3.0720         |                                                                                                    |
| AP Name             | McF-327-9120           |                                                                                                    |
| Disconnect Reason   |                        | Client AP WLC                                                                                                    |
| Authentication Type | DOT1X                  | Previous Association                                                                                                    |
| VLAN                | 0                      | Re-Association Request                                                                                                    |
| IP Address          |                        | 2012.05.10.08.20.04.047000                                                                                                    |
| IP Learn Method     | IPv6 NDP               | 2022-03-19 00-29-000                                                                                                    |
| Onboarding Time     | 88 ms                  | Re-Association Request                                                                                                    |
|                     |                        |                                                                                                    |
|                     |                        |                                                                                                    |
|                     |                        | Association Success                                                                                                    |
|                     |                        | 2022                                                                                                    |
|                     |                        | Association Success                                                                                                    |

#### Access Tool van C9800-webinterface

Men kon RA Trace uit C9800 WLC "troubleshoot" sectie verzamelen en het aan de Debug Analyzer voeden:

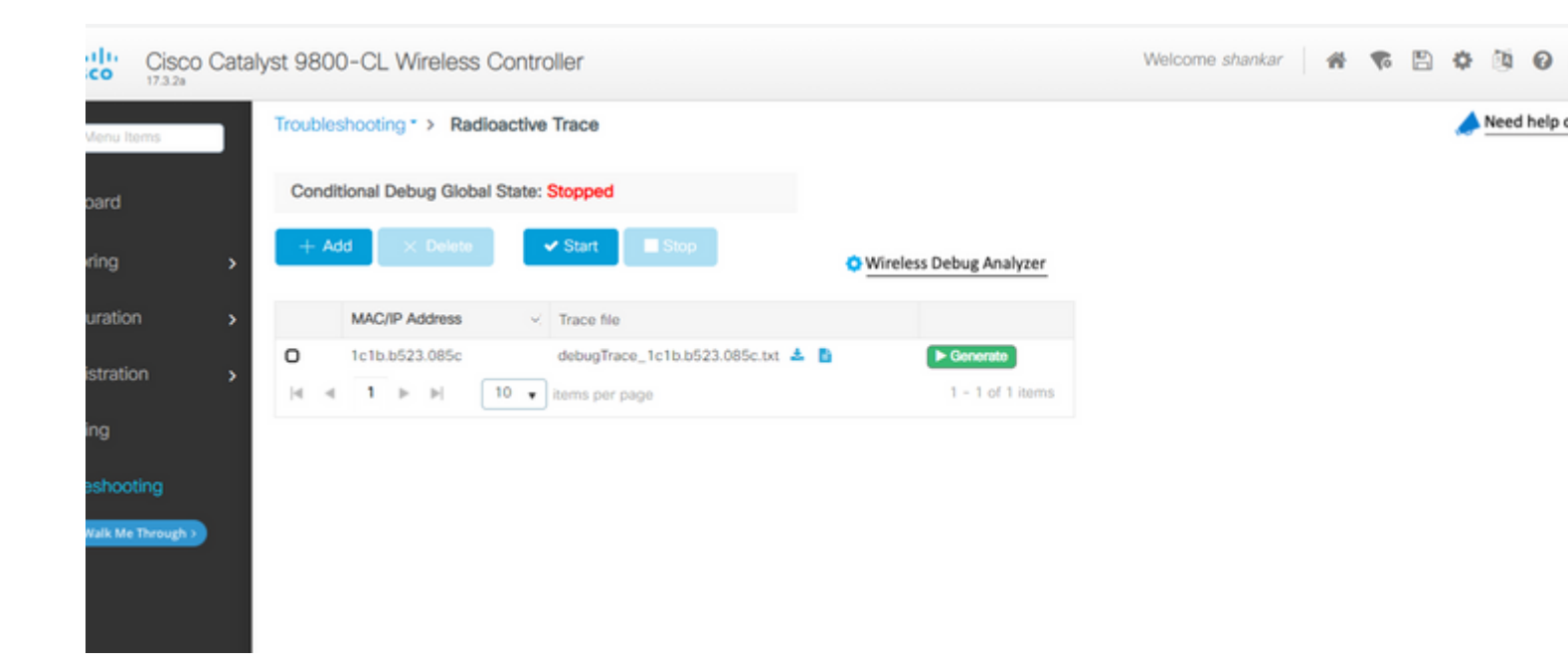

#### Over deze vertaling

Cisco heeft dit document vertaald via een combinatie van machine- en menselijke technologie om onze gebruikers wereldwijd ondersteuningscontent te bieden in hun eigen taal. Houd er rekening mee dat zelfs de beste machinevertaling niet net zo nauwkeurig is als die van een professionele vertaler. Cisco Systems, Inc. is niet aansprakelijk voor de nauwkeurigheid van deze vertalingen en raadt aan altijd het oorspronkelijke Engelstalige document (link) te raadplegen.